## آموزش راه اندازی دوربین نظارتی 1080P شیائومی

۱–نرم افزار Mi Home را از طریق این لینک یا کد QR زیر دانلود نصب نمایید.

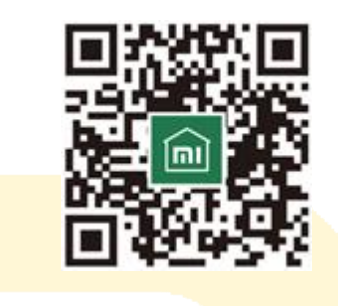

۲–وارد <mark>نرم افزار</mark> شوید <mark>و کشور </mark>خود را Mainlan<mark>d China انتخاب</mark> نمایید.

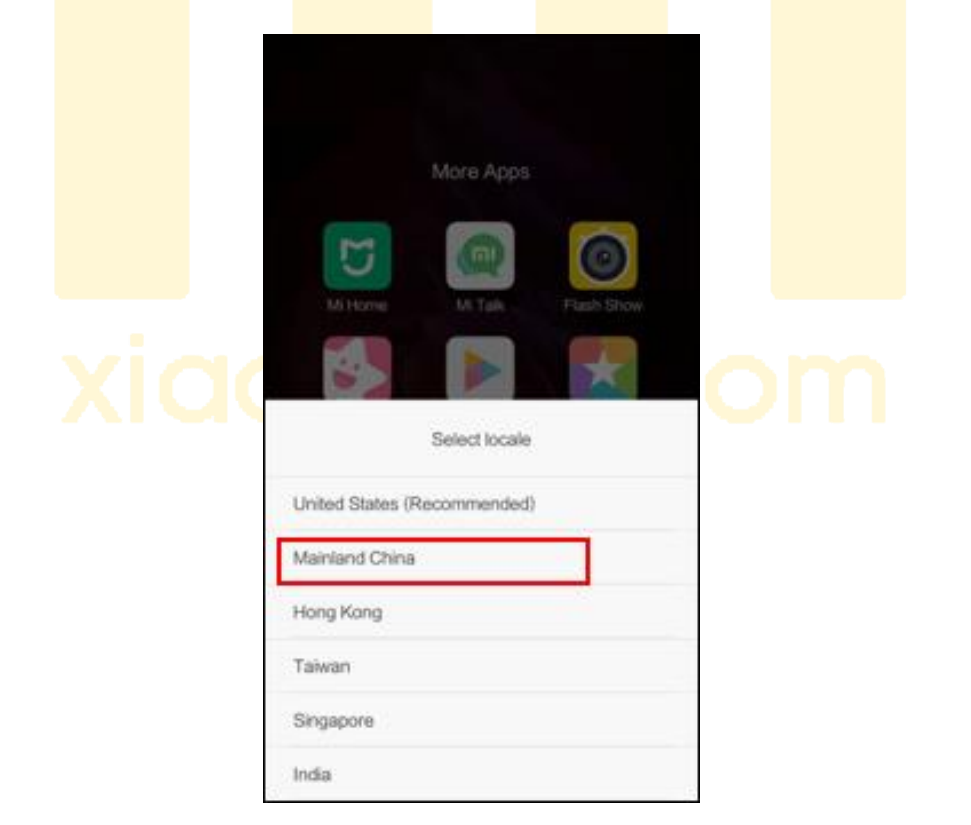

۳–از تب های پایین صفحه , داخل تب Profile شوید ؛ سپس از بالای صفحه گزینه را انتخاب نمایید.

| 12:39 PM             | Deaf                         | *87.4               | 46 # 0 10%         |
|----------------------|------------------------------|---------------------|--------------------|
| 8                    | Sign in with M<br>No devices | i Account           | >                  |
| Automation<br>Points | Shared devices               | Family<br>Collities | ©<br>Demo<br>SD VR |
| ∑ Mysto              | ne                           |                     | >                  |
| Help 8               | k Feedback                   |                     | >                  |
| C adding             | ha                           |                     |                    |
| My devices           | Mi Store                     | News                | 2<br>Profile       |

۴– در این بخ<mark>ش مشخصات می اکانت خود را وارد نموده و با انتخاب ک</mark>لید Sign in وارد اکانت خود شوید.

(در صورتی که از پیش می اکانت ندارید , با مراجعه به <mark>این لینک</mark> اقدام به ساخت آن نمایید.)

| $\langle \cdot \rangle$ | Sign           | in              |
|-------------------------|----------------|-----------------|
| Ema                     |                |                 |
| Pas                     |                | $\odot$         |
| Sign.up                 |                | Forgot password |
|                         | Sign           | in              |
|                         |                |                 |
|                         |                |                 |
|                         |                |                 |
|                         |                |                 |
|                         |                |                 |
| Coherwa                 | iys to sign in |                 |
|                         | 9              |                 |
|                         |                |                 |
|                         |                |                 |

۵–پس از ه<mark>مگام ساز</mark>ی اکانت<mark> شائوم</mark>ی خود ب<mark>ا برنامه م</mark>ی هوم<mark>, وارد تب</mark> Devices

| تخاب <mark>کنید.</mark> | Myشوید و گ <mark>زینه "+"</mark> بالای <mark>صفحه را ا</mark> ن                |
|-------------------------|--------------------------------------------------------------------------------|
|                         | 12 at 144 = 1 0 - 24 at 2 () (5)<br>= 34 <sup>12</sup> 14 Coole St<br>National |
|                         | IR remote                                                                      |
|                         | M TV Ogeneral Samsung MI TV/ML                                                 |
|                         | Backho Leave h Get up All scenes                                               |
|                         | Naorry_2032                                                                    |
|                         | Xiaomi_2D32<br>Device briline                                                  |
|                         | Yi Smart Webcam<br>Device offine                                               |
|                         | 小米智線語线板<br>Power ship on                                                       |
|                         | My devices Mi Store News Profile                                               |

| ، نمايىد. | انتخاب | I, Add | Camera | Product | ۶_گزینہ |
|-----------|--------|--------|--------|---------|---------|
|           | •      | 2      |        |         |         |

|             | 12:42 PM   |                                            | .al □ 10% |        |         |
|-------------|------------|--------------------------------------------|-----------|--------|---------|
|             | $\bigcirc$ | Add device                                 |           |        |         |
|             | ۲          | Add camera products                        | >         |        |         |
|             | Devices ne | arby                                       |           |        |         |
|             |            | Yeelight Bedside Lamp (2)                  | >         |        |         |
|             |            |                                            |           |        |         |
|             |            |                                            |           |        |         |
|             |            |                                            |           |        |         |
|             |            |                                            |           |        |         |
|             |            | Can't find or connect device?              |           |        |         |
|             |            |                                            |           | .,     |         |
| شحاب نماييد | بال را ا   | <mark>درین</mark> ه چهار <mark>م آر</mark> | . شده     | وی بار | ۷–در مد |
|             | (C)        | Add camera products                        |           |        |         |
|             | 9          | Yi Smart Webcam                            | >         |        |         |
|             |            | 米家智能摄像机                                    | >         |        |         |
|             | 2          | Mi 360 Webcam                              | >         | 0      |         |
|             | •          | 小方智能摄像机                                    | >         |        |         |
|             | •          | iSmartAlarm Spot HD Video                  | o Ca >    |        |         |
|             |            |                                            |           |        |         |
|             |            |                                            |           |        |         |
|             |            |                                            |           |        |         |
|             |            |                                            |           |        |         |

۸–دوربین را به برق متصل نمایید و با استفاده از سوزن داخل جعبه آن , ریستش کنید , سپس تیک پایین صفحه را انتخاب نموده و کلید Next را بزنید.

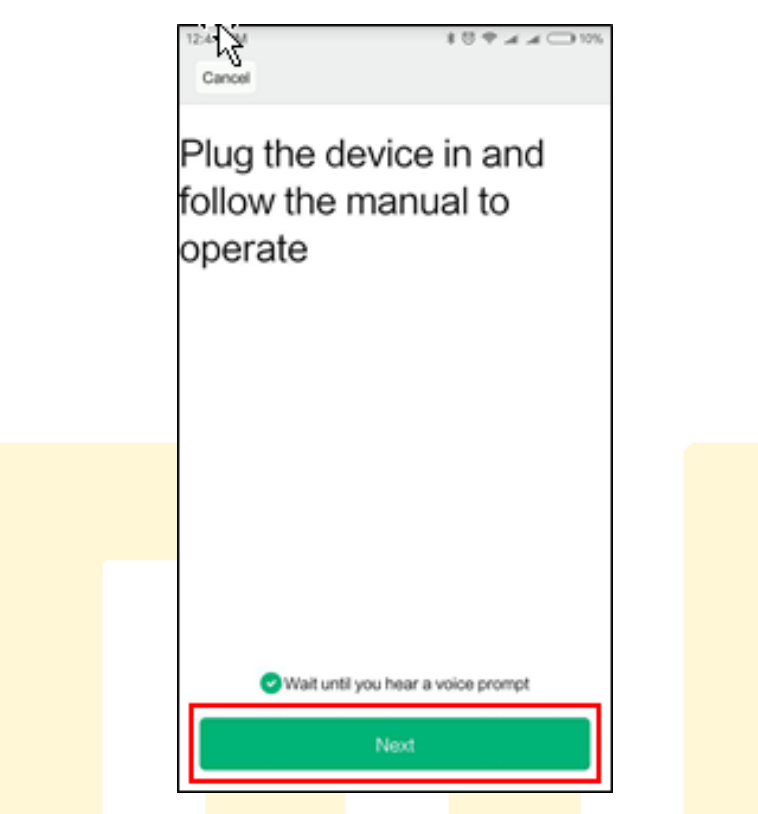

۹–در صف<mark>حه باز شد</mark>ه وایف<mark>ای مورد ن</mark>ظر خو<mark>د را انتخا</mark>ب و رم<mark>ز آن را و</mark>ارد نمایید

س<mark>پس کلی</mark>د Next را بزنید.

## xiaomi-fa.com

| Enter the network | work you      |
|-------------------|---------------|
| Mi Store          | ~             |
| Remember password | Hide password |
| Nex               | a             |

ه ۱ –بارکد Q<mark>R نمایان</mark> شده ر<mark>ا جلوی دوربین نگه داری</mark>د , زمان<mark>ی که دور</mark>بین جملاتی به چینی گ<mark>فت و چر</mark>اغ آن ب<mark>ه آبی چ</mark>شمک ز<mark>ن تغییر وضعیت داد کلید Heard به چینی گفت و چراغ آن به آبی چشمک ز<mark>ن تغییر و</mark>ضعیت داد کلید Scanned successfully</mark>

## xiaomi-fa.com

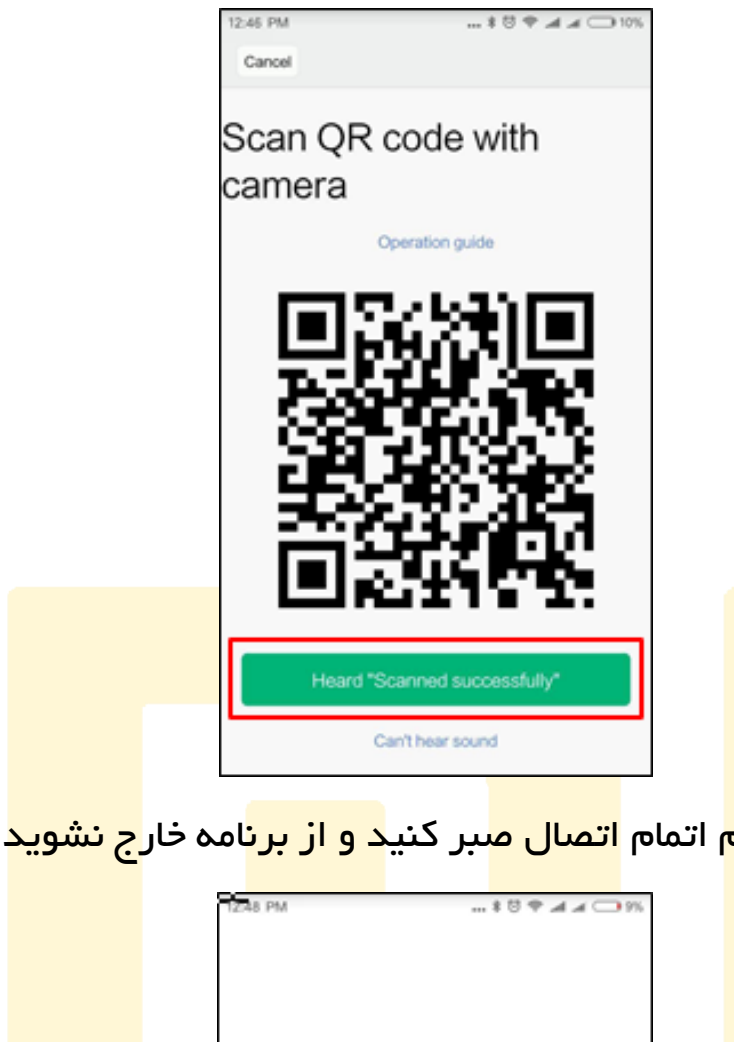

۱۱<mark>–تا اتمام</mark> اتمام <mark>اتصال ص</mark>بر کنی<mark>د و از برن</mark>امه خار<mark>ج نشوید</mark>...

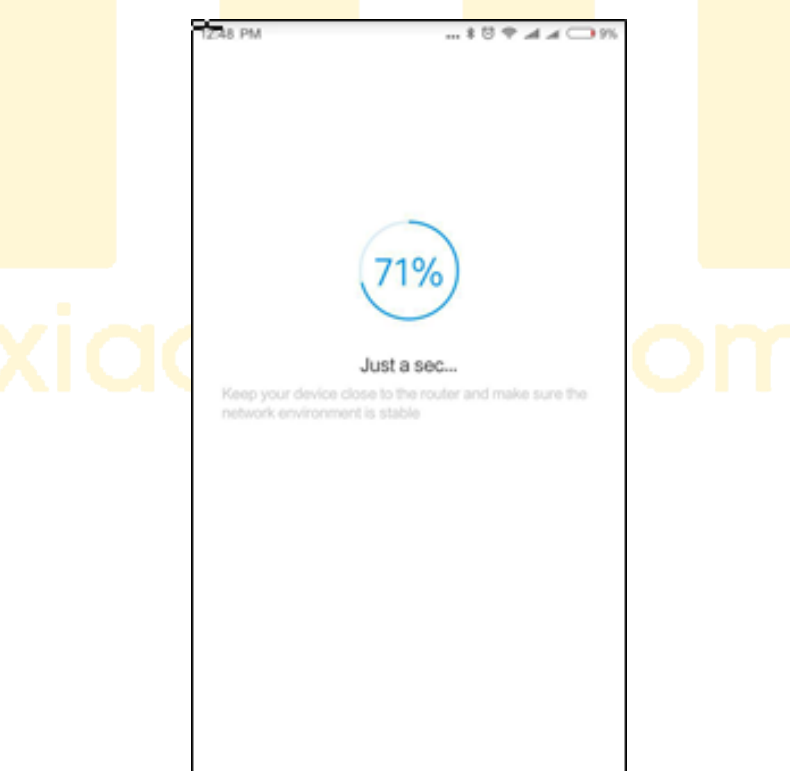

| 5:47 PM \$ 😇 🕈 🛋 🛋 🖵 20%                                                       |  |
|--------------------------------------------------------------------------------|--|
| Connected successfully                                                         |  |
| Select the device location<br>Kitchen Living room Bedroom<br>Bathroom Office + |  |
| Create shortcut                                                                |  |
| Done                                                                           |  |

۱۲ – با مشاهده تیک بزرگ سبز رنگ , شما با موفقیت متصل شده اید و کافیست کلید Done را بزنید! میکههههه.

۱۳–برای <mark>مشاهده ت</mark>صویر <mark>دوربین ی</mark>ا دستر<mark>سی به تن</mark>ظیمات <mark>آن نیز ک</mark>افیست در

بر<mark>نامه می ه</mark>وم در <mark>تب M</mark>y Devi<mark>ces دوربی</mark>ن را انت<mark>خاب کنی</mark>د.

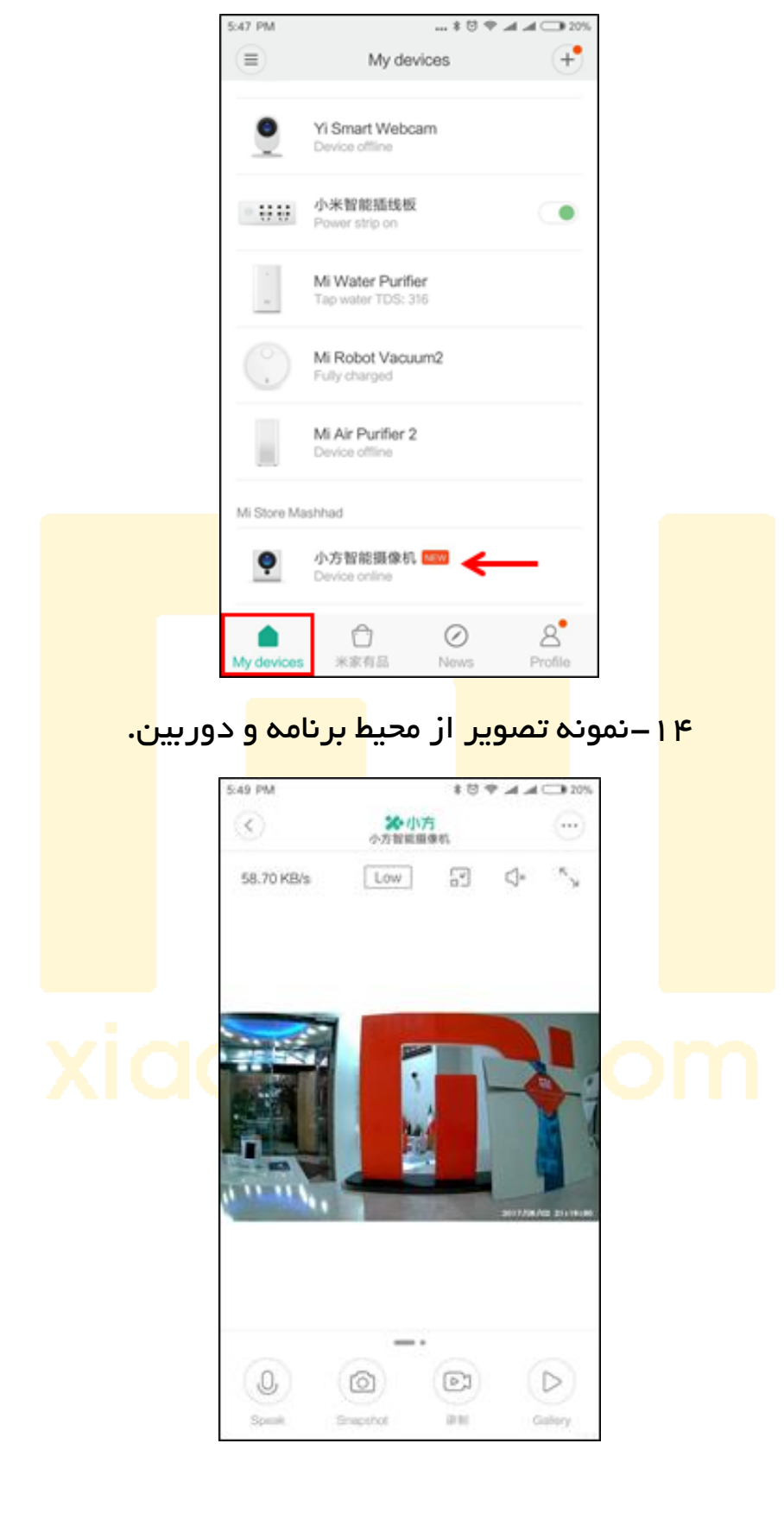